## 2024

# User Manual MJPTBCWREIS\_Backlog Vacancies - 2024

This Document will help the Candidate to follow the procedure for filling up the application form.

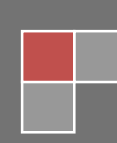

## URL Details:

https://mjpabcwreis.cgg.gov.in/

## **Procedure:**

The Candidate need to click on the URL to explore the website. On the clicking the website the user will be navigated to the home page of MJPTBCWREIS (Backlog Vacancies)-2024.

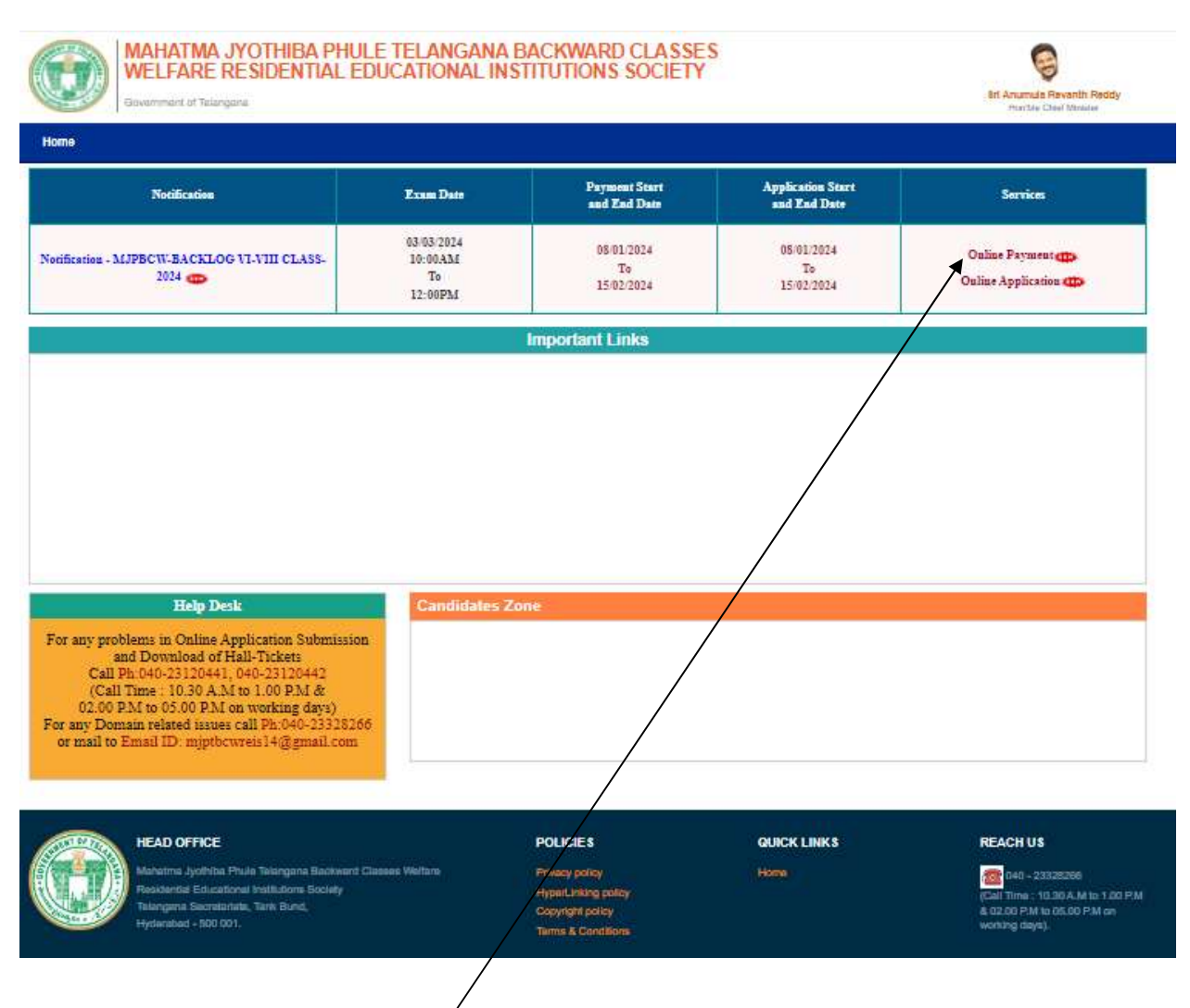

The user need to click on the "<u>Online Payment Link</u>" in services section. The system will navigate to the payment form. This link will be enabled /displayed only in the duration specified.

## MJPTBCWREIS\_ Backlog Vacancies 2024

#### User Manual

|                                                            | Applying for *                                                                               | Select Class                                            | •                                                                                |
|------------------------------------------------------------|----------------------------------------------------------------------------------------------|---------------------------------------------------------|----------------------------------------------------------------------------------|
|                                                            | District belongs to *                                                                        | Select District                                         | ~                                                                                |
|                                                            | Candidate Name                                                                               |                                                         |                                                                                  |
|                                                            | Gender *                                                                                     | O Male O Female                                         |                                                                                  |
|                                                            | Community *                                                                                  | Select Community                                        | ~                                                                                |
|                                                            | Mobile Number *                                                                              |                                                         |                                                                                  |
|                                                            | Do you belong to Telangana State *                                                           | O Yes O No                                              |                                                                                  |
|                                                            | Amount *                                                                                     |                                                         |                                                                                  |
|                                                            | Enter captcha as                                                                             |                                                         |                                                                                  |
|                                                            | displayed *                                                                                  | 23V 4 F                                                 | 8                                                                                |
| Provide Candidate V<br>Number Only.<br>Provide Candidate V | Valid Mobile Number in Payment Form. Any futu<br>Valid Name,Mobile Number,Community,Gender : | re Communication (Messag<br>and other Details. No Chang | e Alerts) will be sent to Candidate Mobile<br>tes are entertained after Payment. |
| Candidate alone res                                        | ponsible for any wrong entries (Mobile Number,0                                              | Community,Gender) made                                  | e in the Payment form.                                                           |
| Declare that I have re<br>as per the criteria me           | ad the information bulletin of TSMJBC VI, VII, V<br>ntioned in the Information Bulletin.     | III (2024-2025) and found 1                             | myself fully eligible to appear for the entrance                                 |
| $\backslash$                                               |                                                                                              |                                                         |                                                                                  |
| \                                                          |                                                                                              |                                                         |                                                                                  |

All the fields are mandatory in the page. The candidate need to fill all the fields carefully to avoid any confusion.

The user need to **<u>Check</u>** the declaration and click the <u>"Submit"</u> button. The system will navigate the candidate to the Payment gateway.

| Jser Manual                                 | TBCWREIS_ Backlog Vacancies 20 |                                             |
|---------------------------------------------|--------------------------------|---------------------------------------------|
| CENTRE FOR GOOD GO<br>Knowledge • Technolog | VERNANCE<br>gy • People        |                                             |
| Credit Card                                 | Pay by Credit Card             | Merchant Name<br>Centre for Good Governance |
| Conter Debit Cards                          | Card Number                    | Payment Amount: ₹ 100.00                    |
| f Internet Banking                          | Enter card number              | Time all                                    |
| い<br>QR                                     | Expiration Date CVV/CVC        |                                             |
|                                             | Month                          |                                             |
|                                             | Card Holder Name               |                                             |
|                                             | Enter card holder name         |                                             |
|                                             | Make Payment                   |                                             |
|                                             |                                | Cancel                                      |

The user need to click on any payment options for making the payment. On successful payment the candidate will be displayed the below screen consisting of payment details and SMS details as shown below. The user is provided with **Print** option for taking the print if required.

Mahatma Jyothiba Phule BC Welfare Residential Educational Institutions Society BACKLOG Admission Test for classes VI,VII,VIII for the academic year(2024-25) Online Payment Form

Note: After the payment is successful, please do not refresh the page.

Transaction successfully completed

| TSMJBC - Admission Te | st for classes VI,VII,VIII for the academic year(2024-2025) |
|-----------------------|-------------------------------------------------------------|
| Applied For           | TSMJBC 6th class                                            |
| Journal No            | TESTD2GIG0RWHR                                              |
| Date of Payment       | 06-01-2024                                                  |
| Txn Reference No      | M67248300000096                                             |
| Amount                | Rs.100.00                                                   |
| Status                | SUCCESS                                                     |

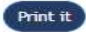

### MJPTBCWREIS\_ Backlog Vacancies 2024

#### User Manual

## SMS Message

TSMJBC VI, VII, VIII - 2024 : You have successfully paid an amount of 100.0 for \_\_\_\_ Class 2024 on: DD-MM-YYYY Please use below details to submit application online at Visit <u>https://mjpabcwreis.cgg.gov.in/</u> Journal number : xxxxxxxxxxx Txn Reference No : xxxxxxxxxxxxxxx

## CGG

After successful payment the candidate need to go to "Home page" for accessing the "Online Application" form.

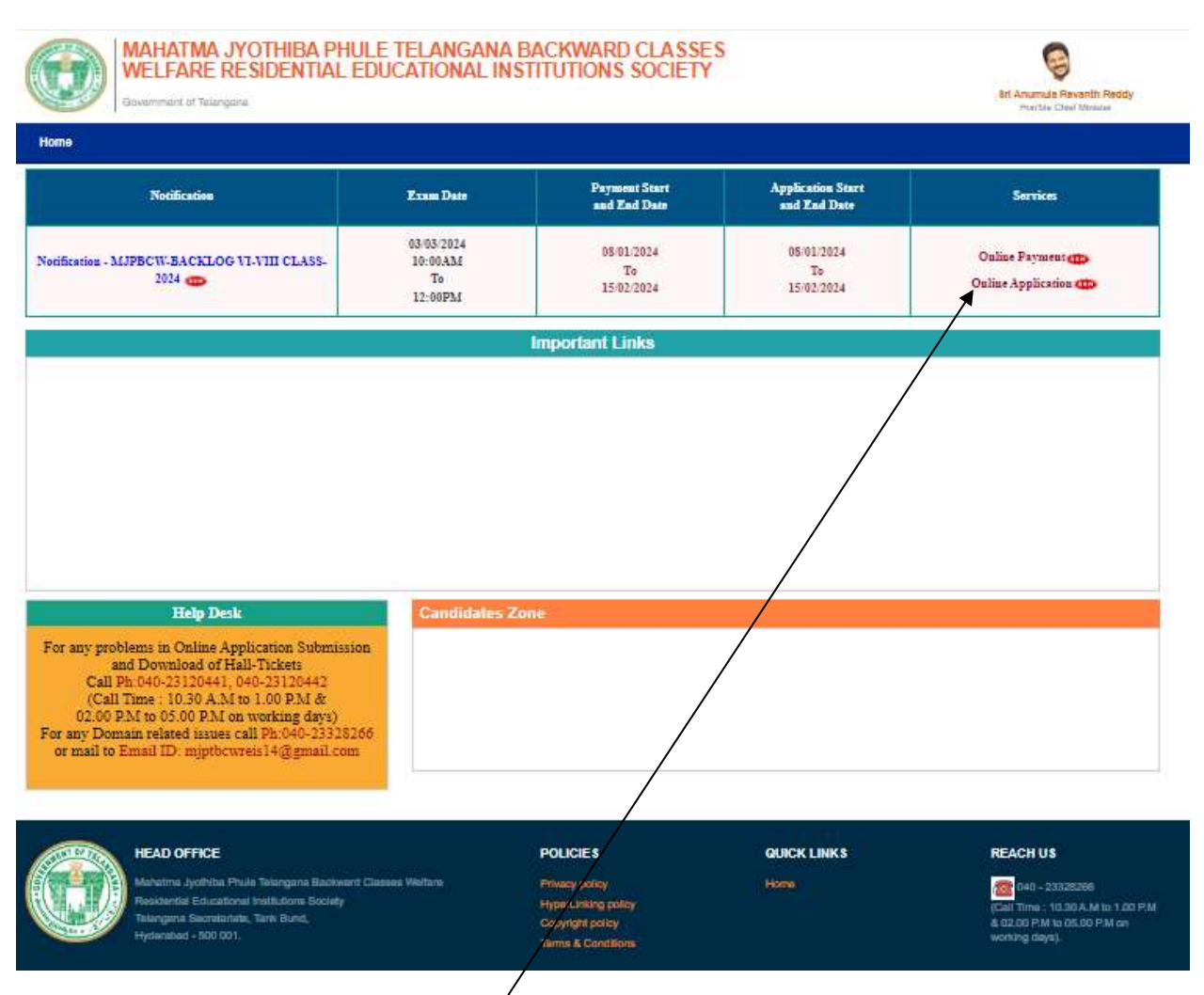

The user need to click on the <u>"Online Application Link"</u> provided on the home page.

The system will navigate the user to a verification page, where in the user need to provide the "<u>Payment</u> <u>details</u>", "<u>Upload Photograph with signature</u>", check the "<u>Declaration</u>" and click on the "Next" button after entering the verification code (i.e. CAPTCHA) provided on the screen.

Note: The photograph size should be less than 50KB.

5 | Page

## MJPTBCWREIS\_ Backlog Vacancies 2024

|                                                                               | Mahatma Jyothiba Phule BC Welfare Residential Educational Institutions Society<br>BACKLOG Admission Test for classes VI,VII,VIII for the academic year(2024-25)<br>ONLINE APPLICATION FORM                                                         |
|-------------------------------------------------------------------------------|----------------------------------------------------------------------------------------------------|
| ote :<br>Details furnishe<br>application.<br>After payment<br>15/02/2024 to s | ed in the application are final. Subsequent requests for corrections will not be entertained for wrong filling of<br>of fee using PAYMENT GATEWAY on or before 15/02/2024 , candidate has to visit this website on or before<br>submit application |
| Payment Details                                                               |                                                                                                    |
| Journal No *<br>(Generated at PAYMENT)                                        | LATOWAY after payment)                                                                                                    |
| Date Of Payment *                                                             |                                                                                                    |
| Date Of Birth *                                                               |                                                                                                    |
| Example Photo :                                                               | Candidate<br>Photo<br>Photo<br>File to upload: Choose file No file chosen                                                                                                    |
| Declaration                                                                   | Signature                                                                                                    |
| I Declare I                                                                   | have read the Detailed Notification and user guide. *                                                                                                    |
|                                                                               | Next                                                                                                    |
|                                                                               | Designed And Developed By Centre for Good Governance                                                                                                    |

The system will validate the details provided in the above screen and navigate the user to the application form on successful validation.

6 | Page

## MJPTBCWREIS\_ Backlog Vacancies 2024

## The user need to fill all the mandatory fields in the application form carefully.

| Mahatma Jyothiba Phule BC Welfare Residential Educational Institutions Society<br>BACKLOG Admission Test for classes VI, VII, VIII, VIII for the academic year(2024-25)<br>ONLINE APPLICATION FORM |                                                           |                                                                                    |                                                                                     |  |  |
|----------------------------------------------------------------------------------------------------|-----------------------------------------------------------|------------------------------------------------------------------------------------|-------------------------------------------------------------------------------------|--|--|
| ote :<br>Details furnished in the application<br>application.<br>After filling the form, Click on Previ<br>form details if needed and then only                                                    | are final. Subseq<br>ew Button to pre<br>y submit the sam | uent requests for corrections will n<br>view the information filled in the f<br>e. | not be entertained for wrong filling of<br>form. Please check it thoroughly, EDIT t |  |  |
| PERSONAL DETAILS                                                                                                    |                                                           |                                                                                    |                                                                                     |  |  |
| Name of the candidate *                                                                                                    | 40                                                        | KRISHNAMOHAN                                                                       |                                                                                     |  |  |
| Applying for                                                                                                    | î                                                         | 6 th Class                                                                         |                                                                                     |  |  |
| Surname *                                                                                                    | 1                                                         |                                                                                    |                                                                                     |  |  |
| Father's Name *                                                                                                    | :                                                         |                                                                                    | Your uploaded photograph will<br>look like this in your Hailticket.                 |  |  |
| Mother's Name *                                                                                                    | :                                                         |                                                                                    | if you want to edit this photo,                                                     |  |  |
| Date of Birth *                                                                                                    | Ĩ                                                         | Day: 1 Month: 8 Year: 2014<br>Age as on 31-08-2024 :<br>10 Years 0 Months 30 Days  |                                                                                     |  |  |
| Gender *                                                                                                    | ÷                                                         | Male                                                                               |                                                                                     |  |  |
| Address for Communication *                                                                                                    | ×                                                         |                                                                                    |                                                                                     |  |  |
| District *                                                                                                    | ŧ                                                         | Select District 🗸                                                                  |                                                                                     |  |  |
| Mandal *                                                                                                    | :                                                         | Select Mandal 💙                                                                    |                                                                                     |  |  |
|                                                                                                    | 301                                                       |                                                                                    |                                                                                     |  |  |

#### MJPTBCWREIS\_ Backlog Vacancies 2024

| Email                                                                                        | 80<br>19 | EX:test@gmail.com |
|----------------------------------------------------------------------------------------------|----------|-------------------|
| Mobile *                                                                                     | 21       |                   |
| Alternate Mobile                                                                             | 1        |                   |
| Reservation Category                                                                         | 1        | BC-D              |
| Sub Caste *                                                                                  | 3U       | Select Caste 🗸    |
| Are you an Orphan(a child whose parents are Expired)<br>(Yes / No) *                         | 10       | ⊖ Yes⊖ No         |
| Whether the Anual Income of Parent is below Rs.1,50,000(for rural) or 2,00,000(for urban ) * | 1        | ⊖ Yes⊖ No         |

#### Study Particulars

| Year Of Study | Class in which<br>Studied/Studying | Medium of study * | District in which<br>school of study is located<br>(Select District Name)* | Select whether the<br>School is<br>(Govt/Govt Aided/ Govt<br>Recognized) * |  |
|---------------|------------------------------------|-------------------|----------------------------------------------------------------------------|----------------------------------------------------------------------------|--|
| 2022-2023     | 4th                                | CSelect Medium 💙  | Select 🗸                                                                   | Select 🗸                                                                   |  |
| 2023-2024     | 5th                                | CSelect Medium 🗸  | Select ♥                                                                   | Select 🗸                                                                   |  |

#### **Examination** Center

C---Select Medium---- V

Examination Center/District at which Candidate : desires to appear for the Test \*

#### Declaration

The information furnished above is true and to the best of my knowledge. I will produce the original as and when asked by the Department at the time of Admission. I am aware that any wrong information furnished by me disqualifies my selection automatically.

## PREVIEW

Designed And Developed By Centre for Good Governance

The candidate need to <u>check</u> the "Declaration" and click on <u>"Preview"</u> button provided. The system will display the below page with "Edit & Submit" buttons in the bottom.

## MJPTBCWREIS\_ Backlog Vacancies 2024

|                                           |                                                           | Mahatma Jyothiba<br>BACKLOG Admiss | I Phule BC Welfare Resider<br>ion Test for classes VI,VIL,<br>ONLINE APPLICATI | tial Educational Institution<br>/III for the academic year(2<br>ON FORM    | s Society<br>024-25)                                               |
|-------------------------------------------|-----------------------------------------------------------|------------------------------------|--------------------------------------------------------------------------------|----------------------------------------------------------------------------|--------------------------------------------------------------------|
| PERSONAL DETAILS                          | 5                                                         |                                    |                                                                                |                                                                            |                                                                    |
| Name of the candida                       | ate                                                       | :                                  |                                                                                |                                                                            |                                                                    |
| Applying for                              |                                                           |                                    |                                                                                |                                                                            |                                                                    |
| Surname                                   |                                                           | *                                  | ASDFASDF                                                                       |                                                                            |                                                                    |
| Father's Name                             |                                                           | 1                                  |                                                                                |                                                                            |                                                                    |
| Mother's Name                             |                                                           | :                                  | ADSFADSFA                                                                      |                                                                            |                                                                    |
| Date of Birth                             |                                                           | :                                  | 01/08/2014                                                                     |                                                                            |                                                                    |
| Gender                                    |                                                           | £.                                 | Male                                                                           |                                                                            |                                                                    |
| Address                                   |                                                           | 1                                  | ASDFADSFASD                                                                    |                                                                            |                                                                    |
|                                           |                                                           | :                                  | 43                                                                             |                                                                            |                                                                    |
|                                           |                                                           | *                                  | 24                                                                             |                                                                            |                                                                    |
| District                                  |                                                           | ÷.                                 | ADILABAD                                                                       |                                                                            |                                                                    |
| Mandal                                    |                                                           | 8                                  | ADILABAD (RURAL)                                                               |                                                                            |                                                                    |
| Pincode                                   |                                                           | :                                  |                                                                                |                                                                            |                                                                    |
| Email                                     |                                                           |                                    | 25                                                                             |                                                                            |                                                                    |
| Mobile                                    |                                                           | *                                  |                                                                                |                                                                            |                                                                    |
| Alternate Mobile                          |                                                           | 1                                  | 25                                                                             |                                                                            |                                                                    |
| Reservation Categor                       | y                                                         | 3                                  | BC-D                                                                           |                                                                            |                                                                    |
| Sub-caste                                 |                                                           | 2                                  | Other                                                                          |                                                                            |                                                                    |
| Are you an Orphan(a<br>(Yes / No) *       | ncome of Parent is balance                                | expired) :                         | NO Vec                                                                         |                                                                            |                                                                    |
| Rs.1,50,000(for rural)                    | or 2,00,000(for urban )                                   |                                    |                                                                                |                                                                            |                                                                    |
| Study Particulars                         |                                                           |                                    |                                                                                |                                                                            |                                                                    |
| S. No                                     | Year Of Study                                             | Class in which<br>Studied/Studying | Medium of study                                                                | District in which<br>school of study is located<br>( Select District Name) | whether the<br>School is<br>(Govt./Govt Aided/ Govt<br>Recognized) |
| 1.                                        | 2022-2023                                                 | 4th<br>5th                         | ENGLISH                                                                        | ADILABAD<br>HYDERABAD                                                      | Govt<br>Govt Aided                                                 |
|                                           |                                                           | (1991)                             |                                                                                |                                                                            |                                                                    |
| EXAMINATION CE                            | NTER                                                      |                                    |                                                                                |                                                                            |                                                                    |
| edium in which cano<br>amination Center/D | lidate desires to appear fo<br>istrict at which Candidate | r the Test :<br>desires to :       | ENGLISH                                                                        |                                                                            |                                                                    |
| opear for the Test                        |                                                           |                                    |                                                                                |                                                                            |                                                                    |
|                                           |                                                           | EDIT                               | SUBMIT                                                                         |                                                                            |                                                                    |

After previewing the screen if the candidate want to make any change to the application form filled, he/she can click on "Edit" button and go to the application form wherein they can make changes to the screen.

On clicking the "Submit" button the system will display an acknowledgement screen consisting of <u>"Candidate ID"</u> and a <u>"Download Application</u>" button which will allow the user to download the application filled and take a print if required.

|                                         | Mahatma Jyo<br>BACKLOG A        | othiba Phule BC Welfare Residential Educational Institutions Society<br>Admission Test for classes VI,VII,VIII for the academic year(2024-25)<br>ONLINE APPLICATION FORM |  |
|-----------------------------------------|---------------------------------|----------------------------------------------------------------------------------------------------|--|
| Application Details                     |                                 |                                                                                                    |  |
| YOUR APPLICATION HAS BEEN PROVID        | IONALLY ACCEPTED.               |                                                                                                    |  |
| Click 'Download Application ' button to | o obtain the copy of Submitted. |                                                                                                    |  |
| Candidate Id :5080000027                |                                 |                                                                                                    |  |
| Download Application                    |                                 |                                                                                                    |  |
| f you are unable to view pdf doci       | ument download the Adobe        | Reader 🔄                                                                                                    |  |
|                                         | Designed And                    | d Developed By Centre for Good Governance                                                                                                    |  |

The candidate can take a print of the application if required for reference purpose.